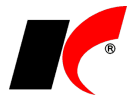

## Vložení razítka s podpisem

V modulu *Faktury vydané* vyberte v hlavní nabídce – **Nástroje – Nastavení modulu – Společná nastavení**. Vlevo dole stiskněte tlačítko **Uživatel** - vyberte uživatele a přejděte na záložku **Uživatel a spojení**.

Zde můžete vyplnit kontakty (telefon, mobil, e-mail a jiné) nebo vložit razítko s podpisem jako obrázek ve formátu BMP (doporučené rozlišení je 300 dpi). **Obrázek (bmp) s podpisem** vyhledejte a vložte pomocí tlačítka ......

| <b>C</b>            | Nastavení modulů                                       |            |                      |                    |           |         |                  |
|---------------------|--------------------------------------------------------|------------|----------------------|--------------------|-----------|---------|------------------|
| Modul               | Základní nastavení Ko                                  | munikace   | Dotazy a přenosy     | Uživatel a spojení | Číselníky | E-shop  | Ostatní          |
| Účetnictví          | Spojení                                                |            |                      |                    |           |         |                  |
| Banka               | Telefon                                                | +420 549   | 437 271              |                    |           |         |                  |
| Pokladna            | Mobil                                                  |            |                      |                    |           |         |                  |
| Faktury vydané      | E mail                                                 |            | - 01 - 1             |                    |           |         |                  |
| Faktury přijaté     | E-mail                                                 | pavelkov   | a@keloc.cz           |                    |           |         |                  |
| Manažerská nadsta   | ICQ                                                    |            |                      |                    |           |         |                  |
| Sklad               | Jiné spojení                                           |            |                      |                    |           |         |                  |
| Sklad - společné    | Funkce                                                 |            |                      |                    |           |         |                  |
| Objednavky a servis | Podpis uživatele                                       | 14         | ětšinou iniciály)    |                    |           |         |                  |
| Bellamace a oprav   |                                                        |            |                      |                    |           |         |                  |
| Kasa                | Zpřístupnit pouze obdol                                | oí l       | ~                    |                    |           |         |                  |
| Evidence majetku    | Pamatovat poslední otevřené období jednotlivých modulů |            |                      |                    |           |         |                  |
| Mzdy                | 28                                                     |            |                      |                    |           |         | 31               |
| Docházka            | Obrázek (bmp) s podpise                                | em         | 🗙                    | El. podpis (.pfx)  | ~         |         | ×                |
| Mzdy - legislativa  |                                                        |            |                      |                    |           |         |                  |
| CRM                 |                                                        | ~~ ~~      |                      | Heslo              | ********* | ******* | *****            |
| Projekty 🗸          |                                                        | ilžikova J | <b>5.1.0.</b><br>706 |                    |           |         |                  |
|                     |                                                        | 12 00 Br   | no 🦯                 |                    |           |         |                  |
| Pro firmu           | tel.                                                   | 549.437    | 271                  |                    |           |         |                  |
| Pro skupinu         | DIC                                                    | : CZ4160   | 0681                 |                    |           |         |                  |
| <b>√</b> Uživatel   |                                                        | Se         |                      |                    | ПК        |         | <sup>7</sup> nět |
|                     |                                                        | Sec. 1     |                      |                    | OK        | 2       | -por             |

Pokud vlastníte zaručený **elektronický podpis**, můžete ho zde také nastavit. Více se dozvíte v nápovědě stiskem **F1** nebo v návodu s názvem *Elektronické podepisování dokumentů*.

## Odesílání faktur e-mailem - automatické vyplnění předmětu a těla zprávy

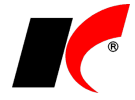

| ا 🗈                                                                                                    | Nastavení tiskárny a el. podpisu pro počítač/uživatele - nový                                                                                                    | ×      |  |  |  |  |  |
|----------------------------------------------------------------------------------------------------|----------------------------------------------------------------------------------------------------|--------|--|--|--|--|--|
| Sestava                                                                                                    | FVDNORG Připojit el. podpis k dokumentu v l                                                                                                    | PDF    |  |  |  |  |  |
| Popis                                                                                                    | Faktura vydaná                                                                                                    |        |  |  |  |  |  |
| Počítač                                                                                                    |                                                                                                    | <<     |  |  |  |  |  |
| Tiskárna                                                                                                    |                                                                                                    | <<     |  |  |  |  |  |
| Uživatel                                                                                                    | Dagmar Pavelková 🔽 🗞                                                                                                    |        |  |  |  |  |  |
| Nastavit velikost papíru 🚖 x 🖨 mm                                                                                                    |                                                                                                    |        |  |  |  |  |  |
| E-mailová zpráva 💿 Text 💿 Html (soubor)                                                                                                |                                                                                                    |        |  |  |  |  |  |
| Předmět                                                                                                    | Předmět 🛛 Faktura - daňový doklad - č. < <str(faktvyd.nvariabil,10,0)>&gt; - &lt;<faktvyd.cucel>&gt; 🔤</faktvyd.cucel></str(faktvyd.nvariabil,10,0)>                                          |        |  |  |  |  |  |
| Text                                                                                                    | Vážený zákazníku,<br>v příloze Vám zasíláme daňový doklad ve formátu PDF, který je podepsán elektronicko<br>značkou založenou na kvalifikovaném certifikátu a splňuje tak veškeré náležitosti | iu 🔨 < |  |  |  |  |  |
| daňového dokladu. Elektronickou značkou je opatřen pouze dokument PDF, daňo<br>doklad tedy můžete archivovat bez doprovodného e-mailu. |                                                                                                    |        |  |  |  |  |  |
|                                                                                                    | OK Zpěl                                                                                                    | :      |  |  |  |  |  |